# ViPNet Деловая Почта 1.3.0

Служба обеспечения совместимости <gost@basealt.ru>, Максим Князев

v1.0 01.11.2023

## Дистрибутивы

Установка производилась на образе ОС: Альт Рабочая станция 10.1

```
$ uname -a
Linux host-15 6.1.53-un-def-alt1 #1 SMP
PREEMPT_DYNAMIC Wed Sep 20 14:04:08 UTC 2023 x86_64 GNU/Linux
```

Дистрибутив VipNet Деловая Почта: vipnetbusinessmail\_ru\_x86-64\_1.3.0-289.rpm

#### Предварительные условия

Альт Рабочая станция 10.1 ставится с профилем по умолчанию. Установка программы выполняется только после обновления системы и ядра до актуального состояния:

```
$ su-
# apt-get update
# apt-get dist-upgrade
# update-kernel [-t std-def|un-def]
# reboot
```

VipNet Деловая Почта поставляется в виде модуля в составе VipNet Client. То есть, перед установкой VipNet Деловая Почта необходимо установить и настроить VipNet Client.

Системные требования:

- Процессор Intel Core 2 Duo или другой схожий по производительности x86-совместимый процессор с количеством ядер 2 и более.
- Объём оперативной памяти не менее 1 Гбайт.
- Свободное место на жёстком диске не менее 500 Мбайт (рекомендуется 1 Гбайт).
- Сетевой интерфейс (не более 10 IP-адресов на одном сетевом интерфейсе) или модем.

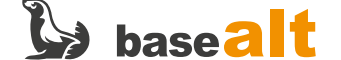

### Установка

1.0. Установить VipNet Деловая Почта:

# rpm -Uvh ./vipnetbusinessmail\_ru\_x86-64\_1.3.0-289.rpm

## Запуск

2.0. Запустить VipNet Деловая Почта с помощью Меню:

| Меню ->                                                      | Интернет                                                                                                    | -> VipNet Дело                                                                                                    | вая Почта           |                                                                                                    |                                                                                                    |                               |
|--------------------------------------------------------------|----------------------------------------------------------------------------------------------------|----------------------------------------------------------------------------------------------------|---------------------|----------------------------------------------------------------------------------------------------|----------------------------------------------------------------------------------------------------|-------------------------------|
| Cont<br>Cont<br>Cont<br>Cont<br>Cont<br>Cont<br>Cont<br>Cont | ion-10-1-x86-64-20231020:/h<br>a Tonex Tepunnan Towoqu-<br>tation"<br>f Workstation 10.1 (Auto)<br>g-<br>g-<br>g-<br>g-<br>g-<br>g-<br>g-<br>g-<br>g-<br>g-<br>g-<br>g-<br>g- | ome/test/VIPNetBusiness Mail for Linux (<br>types cat /etc/os-release<br>types)*                                                                                                    |                     | Го<br>То<br>Посмая<br>В Малисать письмо<br>Письмая<br>В Малисать письмо<br>Письмая<br>В Малисать письмо<br>Письмая<br>В Малисать письмо<br>Письмая<br>В Малисать письмо<br>Письмая<br>В Малисать письмо<br>Письмая<br>В Малисать письмо<br>Письмая<br>В Малисать письмо<br>Письмая<br>В Малисать письмо<br>Письмая<br>В Малисать письмо<br>Письмая<br>В Малисать письмо<br>Письмая<br>В Малисать письмо<br>Письмая<br>В Малисать письмо<br>В Малисать письмо<br>В | <section-header><section-header><section-header><section-header><section-header><section-header></section-header></section-header></section-header></section-header></section-header></section-header> |                               |
| Места                                                        | Приложения                                                                                                    | Избранное 📎                                                                                                    |                     | 📿 Аудит                                                                                                    |                                                                                                    |                               |
| 😸 Мой компьютер                                              | Bce                                                                                                    | Mozilla Eirefox                                                                                                    |                     | Сервис                                                                                                    | Создать отчет со ошноке                                                                                                    |                               |
| 🔯 Домашний каталог                                           | Аудио и видео                                                                                                    | Mozilla Firetox                                                                                                    |                     | Адресная книга                                                                                                    |                                                                                                    |                               |
| 🚍 Сеть                                                       | 🄏 Графика                                                                                                    | Pidgin                                                                                                    |                     | Е Сервис                                                                                                    |                                                                                                    |                               |
| 🔤 Рабочий стол                                               | 🚱 Интернет                                                                                                    | Chat over IM. Supports XMPP, IRC, and                                                                                                    |                     |                                                                                                    |                                                                                                    |                               |
| 🗑 Корзина                                                    | 🚺 Образовательные                                                                                                    | ViPNet Деловая почта                                                                                                    |                     |                                                                                                    |                                                                                                    |                               |
| Custona                                                      | 🛛 🏹 Офис                                                                                                    | Случе пол и Солуче пол не пол не |                     |                                                                                                    |                                                                                                    |                               |
| Система                                                      | О Системные                                                                                                    |                                                                                                    |                     |                                                                                                    |                                                                                                    |                               |
| м Менеджер пакетов                                           | Стандартные                                                                                                    |                                                                                                    |                     |                                                                                                    |                                                                                                    |                               |
| се центр управления                                          | 🔏 Администрирование                                                                                                    |                                                                                                    |                     |                                                                                                    |                                                                                                    |                               |
| на терминал                                                  | Рдо Параметры                                                                                                    |                                                                                                    |                     |                                                                                                    |                                                                                                    |                               |
| 🔮 Заблокировать экран                                        |                                                                                                    |                                                                                                    |                     |                                                                                                    |                                                                                                    |                               |
| Завершить сеанс                                              |                                                                                                    |                                                                                                    |                     | () О программе                                                                                                    |                                                                                                    |                               |
| Выйти                                                        | Поиск                                                                                                    |                                                                                                    |                     |                                                                                                    |                                                                                                    |                               |
| 💐 Меню 📷 🗖 💼                                                 | [test]                                                                                                    | 🔟 root@workstation-10-1-x8 🔟 [ViPNet Clie                                                                                                    | ent] 🔄 ViPNet Делов | ая почта                                                                                                    |                                                                                                    | 📋 en 💌 🥼 🔐 🖼 Пн, 23 окт, 17:2 |
|                                                              |                                                                                                    |                                                                                                    |                     |                                                                                                    |                                                                                                    |                               |

2.1. Запустить VipNet Деловая Почта из терминала.

\$ vipnetbusinessmail

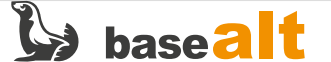

## Проверка основных функций

3.0. Нажать на кнопку Написать письмо.

3.0.1. Отправить новое сообщение:

- самому себе и другому адресату;
- с темой/без темы;
- с вложением, без вложения.
- 3.1. Нажать на кнопку О программе.
- 3.1.1. Проверить версию программы из терминала:

\$ rpm -q vipnetbusinessmail

## Удаление

4.0. Удаление программы из терминала:

# apt-get remove vipnetbusinessmail

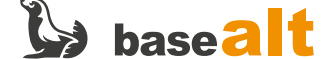